# Erstellung von Krisen- und Notfalllisten

## 1. winSCHOOL- Version prüfen

- winSCHOOL- Version prüfen.
- Unter Menü → ? → winSCHOOL-Info erfährt man die aktuelle Versionsnummer.
- In unserem Serviceportal stehen, je nach Versionsnummer, die entsprechenden Downloads bereit.

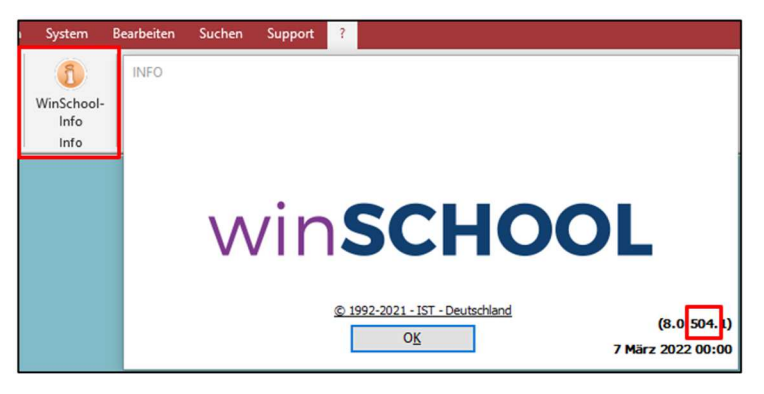

• Die Datei nach dem Download extrahieren. Dafür mit der rechten Maustaste auf die Datei klicken und Alle extrahieren auswählen.

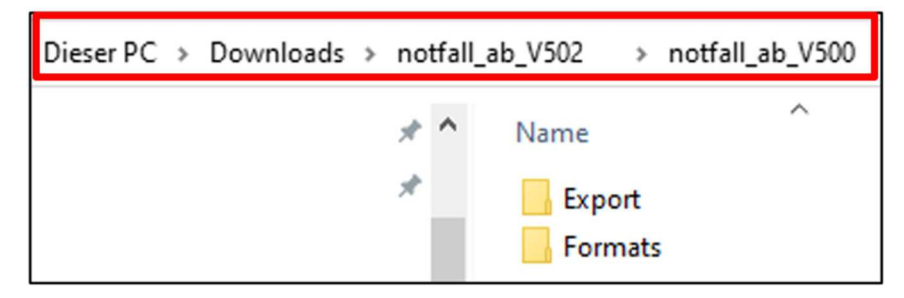

### 2. Import der Vorlage

• In winSCHOOL über Menü → System → Vorlagen → Importieren auswählen.

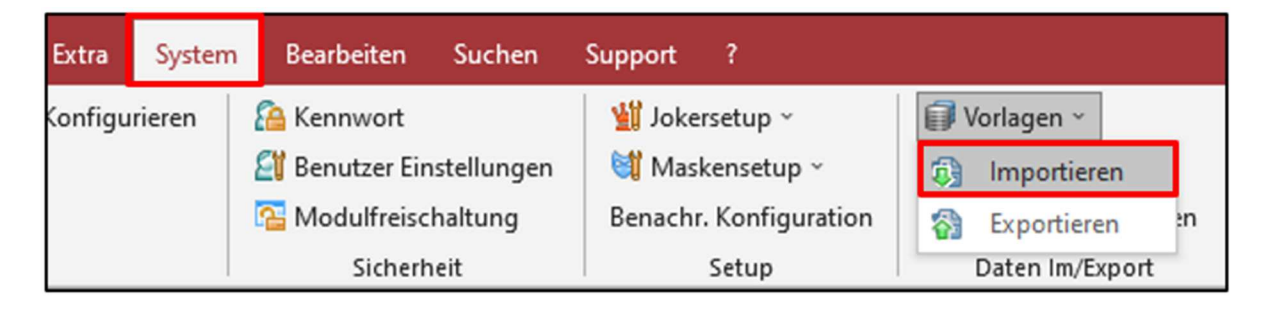

- Danach auf den Button Datei (1) klicken.
- Im extrahierten Ordner unter Formats die Datei "Klassenliste f
  ür Krisen und Notfälle.wsv" auswählen.
- Anschließend alle angezeigten Vorlagen mit dem Mehrfachpfeil nach rechts verschieben (2) und auf Importieren (3) klicken.
- Dann das Fenster schließen.

| Γ | Ex/Import von Vorlagen                 |                   |           |            |     |                    |                            |          |         |
|---|----------------------------------------|-------------------|-----------|------------|-----|--------------------|----------------------------|----------|---------|
|   | Alle Vorlagen:                         |                   |           |            |     | Gewählte Vorlagen: |                            |          |         |
|   | Name                                   |                   | Vorlage   | Rubrik     |     | Name               |                            | Vorlage  | Rubrik  |
| L | Notfalliste für Upload ins Schulporta  |                   | М         | Makro      |     |                    |                            |          |         |
| L | Klassenliste für Krisen und Notfälle ( | ab v500)          | WS        | X_Schullei |     |                    |                            |          |         |
|   |                                        |                   |           | 2          |     |                    |                            |          |         |
|   |                                        |                   |           | Ζ.         |     |                    |                            |          |         |
|   |                                        |                   |           |            |     |                    |                            |          |         |
| L |                                        |                   |           |            |     |                    |                            |          |         |
| L |                                        |                   |           |            | 4)- |                    |                            |          |         |
|   |                                        |                   |           |            |     |                    |                            |          |         |
|   |                                        |                   |           |            |     |                    |                            |          |         |
| L |                                        |                   |           |            |     |                    |                            |          |         |
|   | <                                      |                   |           | >          |     | <                  |                            |          | >       |
|   | Vorlagen: Winschool                    | Datensatz der V   | orlagen : |            |     | Datensat           | tz der Vorlagen : ****** A | le ***** | ~       |
| L | Winword                                | ***** Alle        | *****     | $\sim$     |     |                    |                            |          |         |
|   | Export                                 | Rubrik der Vorlag | gen :     |            |     | Quelldatei:        |                            |          |         |
|   | Makro                                  |                   |           | ~          |     | 1                  | 3                          |          |         |
|   |                                        |                   |           |            |     | <u></u>            | J. J.                      |          |         |
|   |                                        |                   |           |            |     | Datei              | Importieren                | Sch      | nließen |
| - |                                        |                   |           |            |     |                    |                            |          |         |

#### 3. Ausführen des Druckmakros

- Über Menü → Datei → Druckmakros den Eintrag "Notfallliste für Upload ins Schulportal" markieren und ausführen.
- Nach Abschluss meldet winSCHOOL die erfolgreiche Erstellung.
- Das Fenster dann schließen.

| Druckmakro wählen                                    |                        |
|------------------------------------------------------|------------------------|
| Druckmakros:                                         |                        |
| Bezeichnung<br>Notfallliste für Upload ins Schulport | <u>A</u> usführen      |
|                                                      | Daten <u>k</u> opieren |
|                                                      | <u>E</u> inträge       |
|                                                      | <u>N</u> eu            |
|                                                      | Verändern              |
|                                                      | <u>L</u> öschen        |
|                                                      | <u>S</u> chließen      |

#### 4. Die Excel- Datei erstellen

- Ist das Laufwerk bzw. der winSCHOOL- Pfad bekannt, gehen Sie im Explorer in den entsprechenden Ordner \School\Export. Dort befindet sich eine Excel-Datei mit dem Namen "notfallliste\_schulportal.xls".
- Sollte der winSCHOOL- Pfad nicht in Ihrem System zu finden sein, können Sie ihn auch über Menü → System → Schuldaten erreichen.

| Bundesland:     | THU      | $\mathbf{\vee}$ | Kreis: | Regierungsbezi |        |           |         |        |
|-----------------|----------|-----------------|--------|----------------|--------|-----------|---------|--------|
| Gemeindenummer: |          |                 | Jahr:  | 2023/24        | $\sim$ | Halbjahr: | I       | $\sim$ |
| winSCHOOL-Pfad: | K:\Schoo | /lc             |        |                |        | F         | ofad öf | fnen   |

- Im Anschluss auf Pfad öffnen klicken.
- Die nächste Frage mit Ja bestätigen.

| 1 | Möchten Sie den winSCHOOL Ordner im Explorer öffnen? |
|---|------------------------------------------------------|
|   | Ja Nein                                              |

Sollte die Meldung erscheinen, dass man keine Zugriffsrechte besitzt, dann bitte bei unserem Support anrufen.

**<u>Tipp</u>:** Wenn sich die Datei nicht in diesem Pfad befindet, kann man auch die Datei verwenden, die sich im vorher entpackten Ordner unter **Export** befindet (siehe 1.3).

| Dieser PC → Downloads | > no   | tfal | l_ab_V502            | >           | notfall_ab_V500 |
|-----------------------|--------|------|----------------------|-------------|-----------------|
|                       | A<br>A | ^    | Name<br>Expo<br>Form | ort<br>mats | ^               |

Die Datei "notfallliste\_schulportal.xls" enthält im Hintergrund ein Makro, das ausgeführt werden muss.

- Hierfür öffnen Sie die Datei und aktivieren die Makros.
- In der aktuellen Ansicht werden jetzt die Schülerdaten jeder Klasse aufgelistet.
- Ist der Vorgang abgeschlossen, schließen Sie diese Datei.
- Im gleichen Ordner wurde eine neue Excel-Datei mit dem Namen "Klassenlisten Krisen und Notfälle [aktuelles Datum].xls" erzeugt.

Diese Datei ist im Thüringer Schulportal hochzuladen.